ライセンスサーバファイアウォール設定手順(WindowsServer2008編)

- 1. コントロールパネルを実行します
- 2. [Windows ファイアウォール] をダブルクリックします

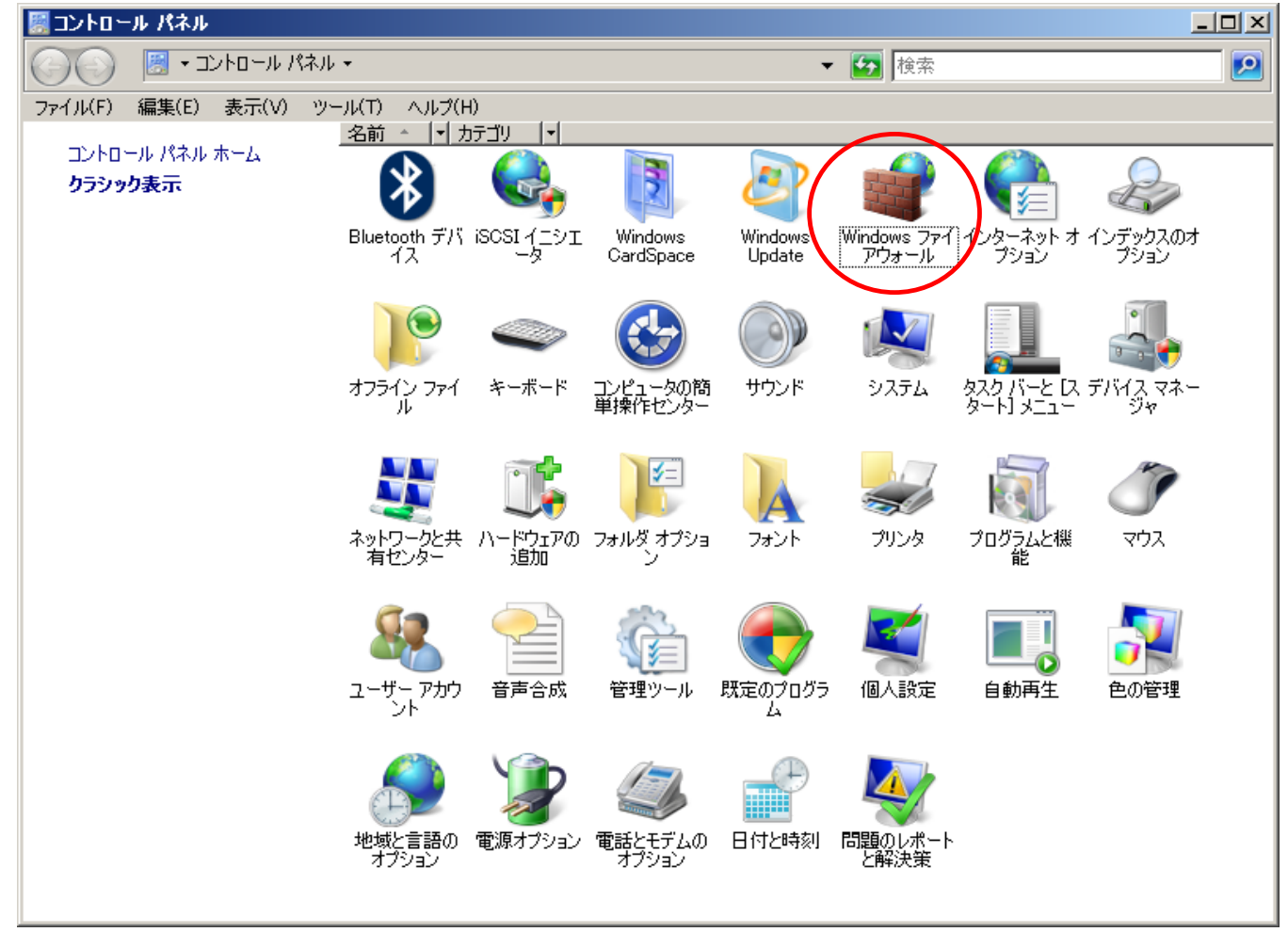

## 3. [設定の変更] をクリックします

| 艨 Windows ファイアウォール              |                                                                  |                       |
|---------------------------------|------------------------------------------------------------------|-----------------------|
| Windows ファイアウォールの<br>有効化またけ無効化  | Windows ファイアウォール                                                 | 0                     |
| Windows ファイアウォールに<br>よるプログラムの許可 | Windows ファイアウォールは、ハッカーまたは悪意のあるソフ<br>はネットワークを経由してアクセスできなくするのに役立ちま | 7トウェアがインターネットまた<br>す。 |
|                                 | ファイアウォールはコンピュータの保護にどのように役立ちま                                     |                       |
|                                 | Windows ファイア・フォールはコンヒュータの味識に                                     | 101000000             |
|                                 | Windows ファイアウォールは有効です。                                           | 設定の変更                 |
|                                 | 例外に登録されていない着信接続がブロックされます。                                        |                       |
|                                 | プログラムのブロック時に通知を表示する:                                             | いいえ                   |
|                                 | ネットワークの場所:                                                       | プライベート ネットワーク         |
|                                 | ネットワークの場所とは何ですか?                                                 |                       |
|                                 |                                                                  |                       |
|                                 |                                                                  |                       |
|                                 |                                                                  |                       |
|                                 |                                                                  |                       |
|                                 |                                                                  |                       |
|                                 |                                                                  |                       |
|                                 |                                                                  |                       |
| 関連項目                            |                                                                  |                       |
| ネットワーク センター                     |                                                                  |                       |
|                                 |                                                                  |                       |

## 4. [例外] タブを選択します

| 👷 Windows ファイアウォールの設定                                                                                        | x |
|----------------------------------------------------------------------------------------------------|---|
| 全般  例外   詳細設定                                                                                                |   |
| Windows ファイアウォールはコンピュータの保護に役立っています。                                                                          |   |
| Windows ファイアウォールは、ハッカーまたは悪意のあるソフトウェアによるインターネット経由または<br>ネットワーク経由のアクセスの阻止に役立てることができます。                         |   |
| ⑦ ● 有効(0)                                                                                                    |   |
| この設定では、「例外」 タブでブロックを解释除された外部ソースを除くすべての外部ソースからのこのコンピュータへの接続をブロックします。                                          |   |
| 🗔 すべての着信接続をブロックする(B)                                                                                         |   |
| セキュリティの保護が弱いネットワークに接続するときには、このオプションを選択<br>してください。すべての例外が無視され、プログラムが Windows ファイアウォール<br>でブロックされるときにご通知されません。 |   |
| (○ 無効(F)                                                                                                    |   |
| この設定の使用は避けてください。Windows ファイアウォールを無効にすると、このコ<br>ンピュータをハッカーや悪意のあるソフトウェアにさらす危険性が増す可能性がありま<br>す。                 |   |
| 設定の説明を表示します                                                                                                  |   |
| OK キャンセル 適用(A)                                                                                               |   |

5. [プログラムの追加]ボタンを押下します

| 🔬 Windows ファイアウォールの設定                                                                          | ×   |
|------------------------------------------------------------------------------------------------|-----|
| 全般例外                                                                                           |     |
| 例外を使用して、Windows ファイアウォール経由でプログラムが通信する方法を制御します。ファ<br>アウォール経由の通信を許可するには、プログラムまたはポートの例外を追加してください。 | ſ   |
| Windows ファイアウォールには、現在 プライベート ネットワークの場所の設定が使用されています<br>プロクラムのプロックを解除するととのような危険性がありますが。          | ,   |
| 例外を有効にするには、チェック ボックスをオンにしてください(工):                                                             |     |
| プログラムまたはポート                                                                                    | ]   |
| □ BITS ピア キャッシュ                                                                                | 1   |
| □COM+ ネットワーク アクセス                                                                              |     |
| □ iSCSI サービス                                                                                   |     |
| □ Netlogon サービス                                                                                |     |
| □ Secure Socket トンネリング プロトコル                                                                   |     |
| SNMP Trap                                                                                      |     |
| Windows Management Instrumentation (WMI)                                                       |     |
| □ Windows セキュリティの構成ウィザード                                                                       |     |
| ↓ Windows ファイアワォールリモート管理                                                                       |     |
| □ Windows リモート管理                                                                               |     |
| □ ギー管理サービス                                                                                     | .   |
| I ■ JV ネッドJ-0                                                                                  | - I |
| プログラムの追加(R) ポートの追加(O) プロパティ(D) 削除(D)                                                           | ] [ |
| 「Windows ファイアウォールによる新しいプログラムのブロック時に注通知を受け取る(B)                                                 |     |
| OK キャンセル 適用(A)                                                                                 |     |

## 6. [参照]ボタンを押下します

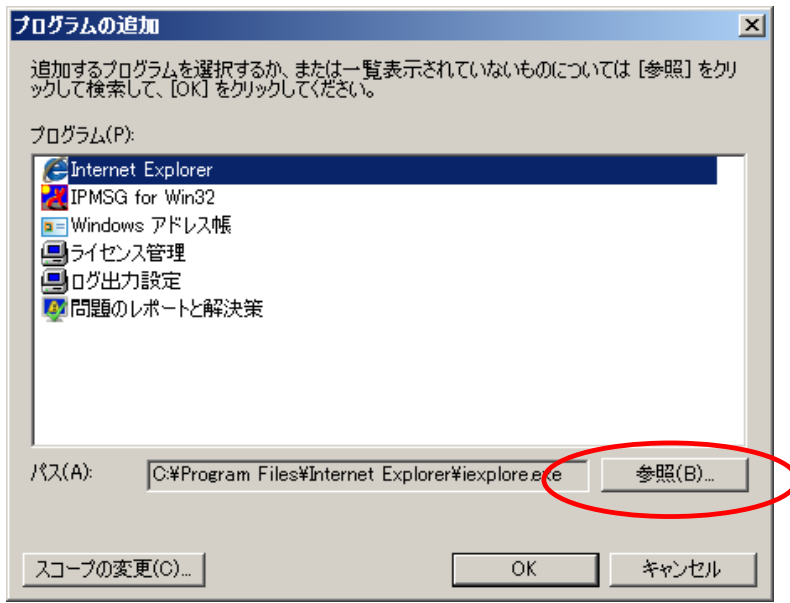

7. vps2fldaemon.exe を選択して、[開く]ボタンを押下します ※Windows が32bit版の場合、 左記のフォルダを開いてください 🌧 参照 ※Windows が64bit版の場合、 → Windows → System32 → [C:¥Windows¥SysWOW64] 整理 ▼ || 表示 ▼ 🏌 新しいフォルダ のフォルダを開いてください Iच #7X 🔄 🔺 ↓ 更新日時 名前 - 種類 お気に入りリンク 🔲 vps2fldaemon 2010/06/08 16:20 アプリケーション 268 KB 📃 デスクトップ 92 KB 2008/01/19 16:33 アプリケーション vssadmin VSSUIRUN 🔊 コンピュータ 2009/04/11 21:58 アプリケーション 35 KB VSSVC 2009/04/11 21:57 アプリケーション 1,031 KB 📗 ドキュメント アプリケーション 💷 w32tm 2008/01/19 16:33 64 KB 📘 ピクチャ waitfor 2008/01/19 16:33 アプリケーション 34 KB 💽 ミュージック 🔲 wecutil 2008/01/19 16:33 アプリケーション 160 KB 😼 最近の変更 🔯 wercon 2009/04/11 21:57 アプリケーション 1,117 KB P 検索 💷 Wer Fault 2009/04/11 21:57 212 KB アプリケーション WerFaultSecure 2009/04/11 21:57 840 KB 🏊 パブリック アプリケーション 💷 wermgr 2008/01/19 16:33 アプリケーション 55 KB 💷 wevtutil 2009/04/11 21:57 アプリケーション 160 KB 👜 wextract 2009/03/08 20:32 アプリケーション 65 KB where 2006/11/02 18:45 アプリケーション 36 KB 💷 whoami 2006/11/02 18:45 アプリケーション 43 KB 2006/11/02 17:35 MS-DOS アプリケ... 7 KB 🔳 win 🎥 WinFXDocObj 2009/03/08 20:34 アプリケーション 204 KB フォルダ ~ 💷 wininit 2008/01/19 16:33 アプリケーション 95 KB • 〒プリケーション (\*exe;\*com;\*.icd) ▼ ファイル名(N): vps2fldaemon 開((0) キャンセル

3 / 4

## 8. [OK]ボタンを押下します

| プログラムの追加                                                                          | ĸ |
|-----------------------------------------------------------------------------------|---|
| 追加するプログラムを選択するか、または一覧表示されていないものについては [参照] をクリ<br>ックして検索して、[OK] をクリックしてください。       |   |
| プログラム(P):                                                                         |   |
| ⊘ Internet Explorer<br>IPMSG for Win32                                            |   |
| 🔟 vps2fldaemon                                                                    |   |
| <ul> <li>■ Windows アドレス帳</li> <li>● ライセンス管理</li> <li>● ログ出力設定</li> <li></li></ul> |   |
| <br>パス(A): C:¥Windows¥System32¥vps2fldaemon.exe 参照(B)                             |   |
| スコープの変更(C) OK キャンセル                                                               |   |

9. vps2fldaemon.exeが追加されていることを確認して、[OK]ボタン押下します

| 🐝 Windows ファイアウォールの設定                    |              |                | ×                                                                                  |          |
|------------------------------------------|--------------|----------------|------------------------------------------------------------------------------------|----------|
| 全                                        | 般            | 例外             | 詳細設定                                                                               |          |
| 1                                        | 例外:<br>アウォ   | を使用し<br>ール経由   | て、Windows ファイアウォール経由でプログラムが通信する方法を制御します。ファ<br>3の通信を許可するには、プログラムまたはポートの例外を追加してください。 | 1        |
| ł                                        | Vindo<br>プロク | ows ファ<br>ラムのブ | イアウォールには、現在 プライベート ネットワークの場所の設定が使用されています<br>ロックを解除するとどのような危険性がありますが?               | •        |
| 1                                        | 列外           | を有効に           | するには、チェック ボックスをオンにしてください(T):                                                       |          |
|                                          | プロ           | グラムまた          | たはポート                                                                              |          |
|                                          |              | BITS ピア        | Ρ キャッシュ                                                                            |          |
|                                          |              | COM+ ネ         | <sup>አ</sup> ットワーク アクセス                                                            |          |
|                                          |              | iSCSI サ        | ·-ビス                                                                               |          |
|                                          |              | Netlogor       | n サービス                                                                             |          |
| Secure Socket トンネリング プロトコル               |              |                |                                                                                    |          |
|                                          |              | SNMP T         | Tap                                                                                |          |
|                                          |              | vps2flda       | aemon                                                                              |          |
| Windows Management Instrumentation (WMI) |              |                |                                                                                    |          |
|                                          |              | Windows        | 3 セキュリティの構成ワイサード                                                                   |          |
|                                          |              | Windows        | s ファイ / ワォール リモート管理                                                                |          |
|                                          |              | Windows        |                                                                                    |          |
|                                          | . []:        | *-BI           | 29-CX                                                                              | <u> </u> |
|                                          | プロ           | コグラムの          | )追加(R) ポートの追加(O) プロパティ(D 前席(D)                                                     |          |
|                                          | W            | /indows        | ファイアウォールによる新しいプログラムのブロック時にご通知を受け取る(B)                                              |          |
|                                          |              |                | OK キャンセル 適用(A)                                                                     | )        |